# 基于《节奏医生》的音频 BPM 与偏移量获取方法

作者:花米酱

2024年5月

# 摘要

(也可以把这段话看成是引言/绪论之类的。不规范的论文格式,请勿参考。) 在各类音乐游戏进行自定义关卡制作前,首先需要获取正确的 BPM 与偏移 值。本文基于游戏《节奏医生》,提供多种获取音频 BPM 与偏移值的方法,其他 音乐游戏可适当参考。本文将以视觉为主,获取音乐偏移值。本文所介绍的方法, 是个人习惯的做法,没有考虑乐理或其它专业的做法。如有不懂的部分或建议, 请务必向我提出,感谢。

#### 关键词: 偏移; BPM;《节奏医生》

| 摘要1            |
|----------------|
| 一 准备工作2        |
| 二 基本术语2        |
| 2.1 BPM        |
| 2.2 音频偏移2      |
| 三 步骤           |
| 3.1 转格式        |
| 3.2 获取 BPM     |
| 3.2.1 软件获取 BPM |
| 3.2.2 手按获取 BPM |
| 3.3 获取偏移4      |
| 3.3.1 偏移 0 法   |
| 3.3.2 声音寻找法4   |
| 3.3.3 手动找节拍法5  |
| 四 总结           |

# 目录

# 一 准备工作

本人常用以下软件,可用其它功能相似的软件或网站代替。 格式工厂(用于音频文件的格式转换) MixMeister BPM Analyzer(用于获取 BPM)

Audacity (用于查看音频的波形图)

# 二 基本术语

### 2.1 BPM

Beat Per Minute,即每分钟的节拍数。

例如, BPM 为 120, 则每分钟 120 节拍, 即 60/120=0.5s 一拍。

BPM 的值乘以一个值,等效于所有事件的时长(包括所有节拍的拍长)乘 以该值。在还没开始制谱的情况下,BPM 可以适当增减整数倍以方便后续制谱。 (本人习惯调成 120~240,仅供参考)

### 2.2 音频偏移

Offset,简称偏移值、偏移,即整个音频往前/后移动的毫秒数。

偏移增加,则音频向前移动,即更快听到音频,即编辑器内音频向左移动一 点。偏移减少反之。

偏移值(单位为 s) ±60/BPM 值\*整数,相当于音频向前/后移动整数拍,配合"设置音节长度"事件可以等效音频的位置不变。建议在制谱前,按上述公式 调整偏移值,使其绝对值最小,以减少 bug。(请至少调节到±600ms 以内)

### 三 步骤

#### 3.1 转格式

用格式工厂将音频转换成 ogg。若音频文件非 mp3 或 wav, 额外转一份。

对于节奏医生来说,建议使用 ogg 或 wav 格式的音频文件 (mp3 的音频会导致偏移不准),更推荐文件体积相对较小的 ogg 格式。

mp3 与转换的 ogg,两者 BPM 相同但偏移不同。

wav 与转换的 ogg,两者偏移与 BPM 都相同。

#### 3.2 获取 BPM

#### 3.2.1 软件获取 BPM

mp3 或 wav(我这版本只能识别这俩)导入到 MixMeister BPM Analyzer,获 取 BPM, 然后删掉, 只留 ogg。

如果 BPM 接近整数(或 0.5 倍数等)的值,建议四舍五入至整数(本人习惯±0.1 以内可舍入,仅供参考)。如果舍入后感觉歌曲前后偏移不一致,可尝试调回原来的值。

软件获取的 BPM 可能有误(特别是时长较短的音频与变 BPM 音频),需大 致确认全曲的 BPM 值是否正确,再进行偏移获取。

对于变速曲,软件获取的 BPM 一般是开头段的 BPM (或错误的 BPM)。

#### 3.2.2 手按获取 BPM

在节奏医生编辑器"播放音乐"与"设置 BPM"事件里,按空格对 BPM。

也有一些网站可以实现这个功能。

对于变速段时长较短的音频,还没按完就到另一段变速,可以尝试每拍按两 (或更多)次。(必须等间隔按,比较考验个人能力) 在节奏医生里,对于 BPM 较高的音乐,可以按住 ctrl 点播放(0.75 倍速), 再点"BPM 计算"的按钮,最后将对出的 BPM 值/0.75 填入,需注意误差极大, 不推荐使用。

#### 3.3 获取偏移

#### 3.3.1 偏移 0 法

新建关卡,导入 ogg,将音频的 BPM 填好,尝试偏移填 0,打开节拍器听一下是否对上,对上就直接用。

#### 3.3.2 声音寻找法

打开 Audacity, 导入 ogg, 点轨道左下的"选择"全选轨道, 界面上面的"分析", "声音寻找", "将低于此电平的音频视作静音(-dB)"填入 30~42(仅供参考, 默认值为 30), 出现一条标签轨, 点一下标签轨的第一个标签并对齐光标, 看下面"选区的起点和终点"获取起点, 记得单位转换成 ms(注意 min 和 s 的转换是 60, s 和 ms 是 1000), 即为偏移, 填入关卡, 打开节拍器听一下是否对上, 对上就直接用。

对于歌曲类的音频,本人不常用此方法,可跳过。

此方法只适用于音频开头第一个声音就是第一拍的情况,一般用于对音效的 偏移。

但是此方法误差较大,因为这个值是十的倍数 ms,可以结合下面的手动找 节拍法使用。

可自行探究"将低于此电平的音频视作静音(-dB)"的值改为更小的值(即 更大的声音才会出现标签),寻找波形图开头的第一个尖峰当作偏移值。(比较麻 烦,并且误差更大,不推荐使用)

4

#### 3.3.3 手动找节拍法

打开 Audacity,导入 ogg,缩放移动轨道,寻找波形图有落差(一般是从低 到高)的地方,听一下是不是整拍的节奏,如果是的话放大,光标对准"刚好开 始有落差"的位置,跟上一步骤一样获取起点即为偏移。

"刚好开始有落差"的位置如下。(看不清楚的话,也可以对第一个最高的 尖尖,但会有少许误差)

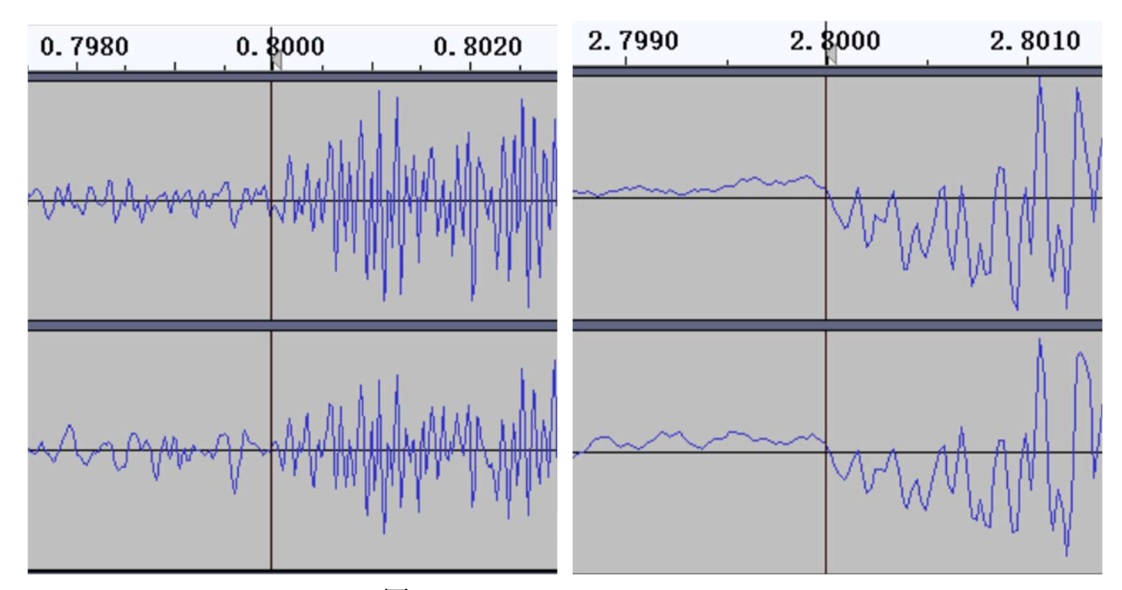

图 1 beignet - re-new Memory

建议整首歌寻找,而不建议只看开头,说不定可能后面有好看的地方。

建议找到节拍后放大轨道来精准定位,减少误差。

建议在不同地方重复该步骤多次,取平均值。

尽量寻找落差比较清晰的地方(或者长得比较细的节拍)。以下波形图从上 到下是从清晰到难以看清。

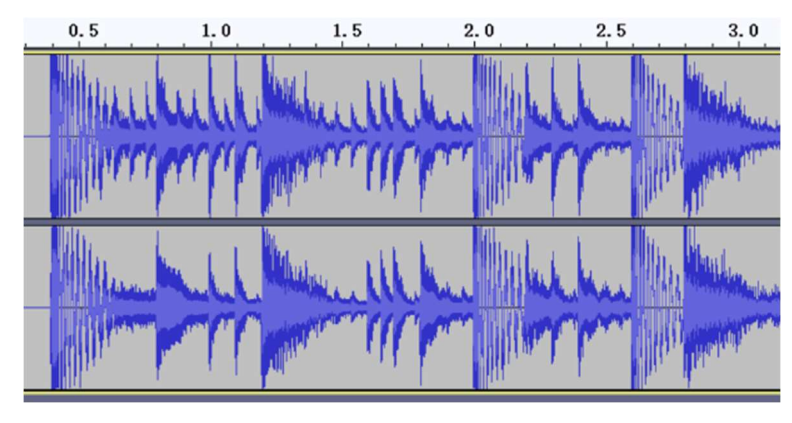

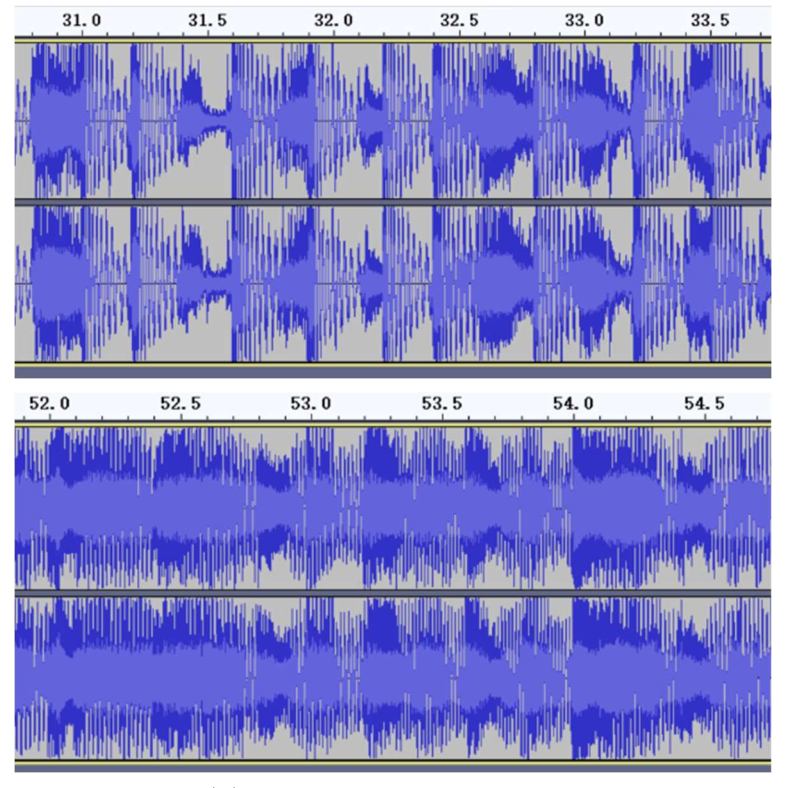

图 2 beignet - re-new Memory

尽量寻找一些落差很大的地方。以下波形图从左到右是从落差小到落差大。

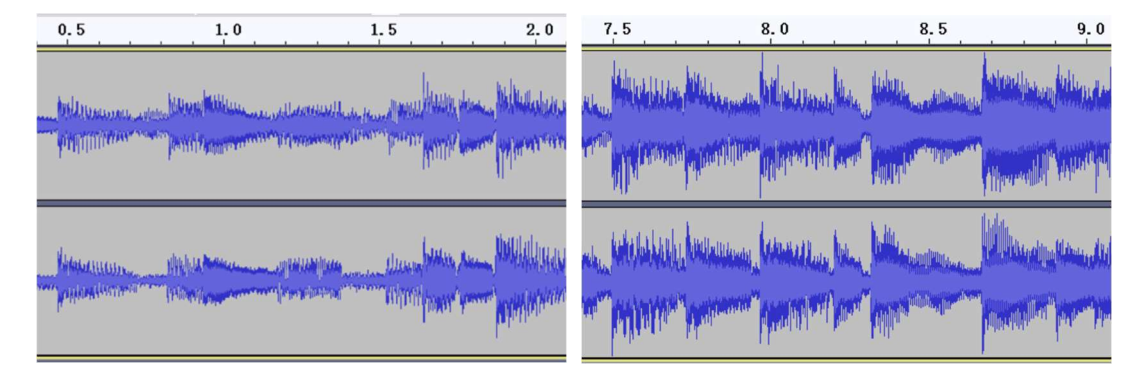

图 3 Kirara Magic - Chaos Nya

可以尝试右键左侧数轴,选"分贝",这时可以寻找疏密交界线(从疏到密) 的地方,部分情况下可能比"线性"好看一点。建议"线性"和"分贝"两者综 合来看。以下波形图左侧是"线性",右侧是"分贝"。

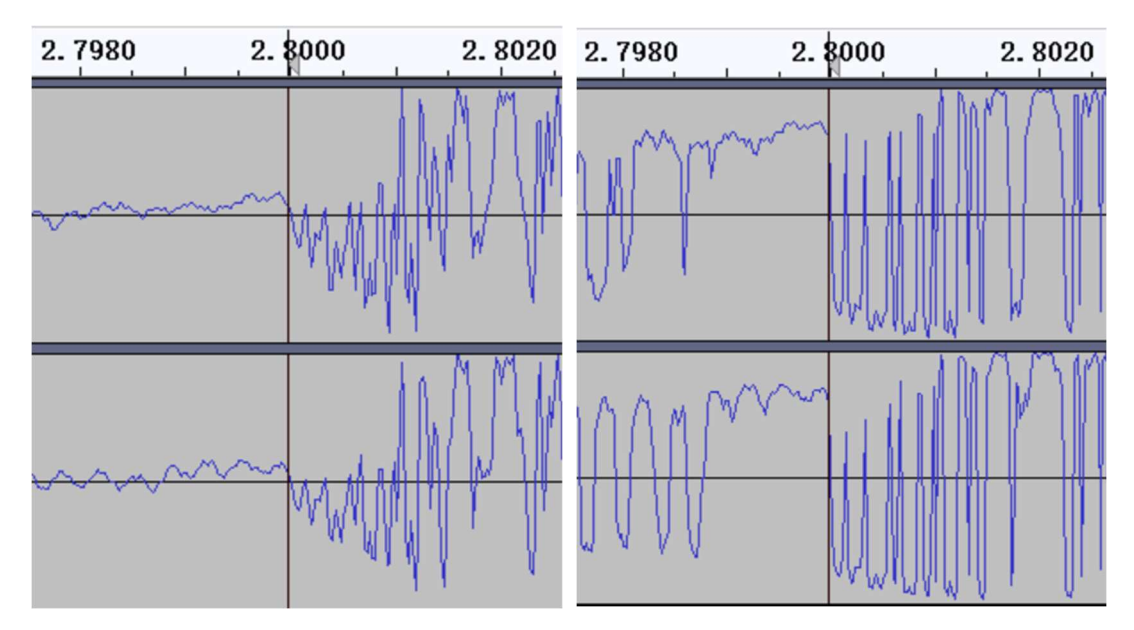

图 4 beignet - re-new Memory

3.4 变 BPM 音频的处理方法

在确保开头到变速段的 BPM 与偏移是正确的情况下,找到变速的大致位置 (打开节拍器播放,直到偏移突然对不准的地方),第一个方法是用 Audacity 把 变速之后的段落剪下来,按上述步骤,软件获取 BPM (需注意是否正确)。第二 个方法是按上述步骤,手按获取 BPM。

改变 BPM 的时刻大部分在整拍的地方。

对于极小部分音频(例如真人演奏的音乐等), BPM 不是固定值, 需每隔一段时间调整一次 BPM, 十分麻烦。

部分变 BPM 的音频可以在网上找到其 BPM 变化情况。

### 四 总结

(参考文献省略了,只稍微参考了一下编辑器教程 https://rd.rdlevel.cn/)

BPM 与偏移可认为是有一个客观正确的范围, 而获取 BPM 与偏移的方法却 有很多种主观方法。BPM 比较容易获取, 一般都没问题, 一般都是偏移的问题。 每个人对出来的偏移值可能会有少许差异, 只要听起来玩起来没有特别大的问题 就可以看成是一个对好了的偏移了。最后, 还是建议回到听觉上, 听一下 BPM 与偏移是否正确。如果认真看完了上述教程, 还是没把握的话, 可以把你对出来 的值给我或者别人看看是否正确。

练习题,参考答案在下一页(仅供参考)。

此教程非盈利,以下是所使用的歌曲一览,如有侵权请联系我修改或删除。

| 曲师/歌手 - 歌名(文件名)                       | 备注              |
|---------------------------------------|-----------------|
| beignet - re-new Memory               | 教程中使用,不作习题      |
| Kirara Magic - Chaos Nya              | 教程中使用,不作习题      |
| ナナツカゼ, PIKASONIC & nakotanmaru - 春めく  | 极简,没啥难点         |
| Mitsukiyo - Pixel Time                | 简单,节拍清晰,但是多     |
| Neko Hacker - Sweet Dreams (feat. 利香) | 中等,看全曲,有几个很好对的点 |
| YUC'e - Future C a ndy                | 困难,节拍不清晰        |
| 塞壬唱片-MSR - 我的生活                       | 困难,节拍难找         |
| YOASOBI - アイドル                        | 变速曲             |
| Neko Hacker - 夢追う者よ(feat.をとは)         | 变速曲             |

没有音效偏移的习题。

变速曲的变速时间点在对应的 rdlevel 文件。

BPM 增减整数倍,偏移值(单位为 s)±60/BPM 值\*整数,等效正确答案。 不建议使用偏移 0 法,除非你想浪费这几个练习题。请在实际制谱时使用。 如需重复练习,可以自己剪一下开头,再对一次偏移。

| BPM               | 偏移(ms) | 曲师/歌手 - 歌名(文件名)                       |
|-------------------|--------|---------------------------------------|
| 150               | 0      | beignet - re-new Memory               |
| 128               | 0      | Kirara Magic - Chaos Nya              |
| 120               | 0      | ナナツカゼ, PIKASONIC & nakotanmaru - 春めく  |
| 120               | -116   | Mitsukiyo - Pixel Time                |
| 140               | 0      | Neko Hacker - Sweet Dreams (feat. 利香) |
| 180               | 0      | YUC'e - Future C a ndy                |
| 175               | 74     | 塞壬唱片-MSR - 我的生活                       |
| 166-150-158.5-166 | 0      | YOASOBI - アイドル                        |
| 180-200-150-180   | 183    | Neko Hacker - 夢追う者よ(feat.をとは)         |